## シラバス(PDFファイル)の検索方法

【 iPhone の場合 】

3

.111 4G 🔲

15:31

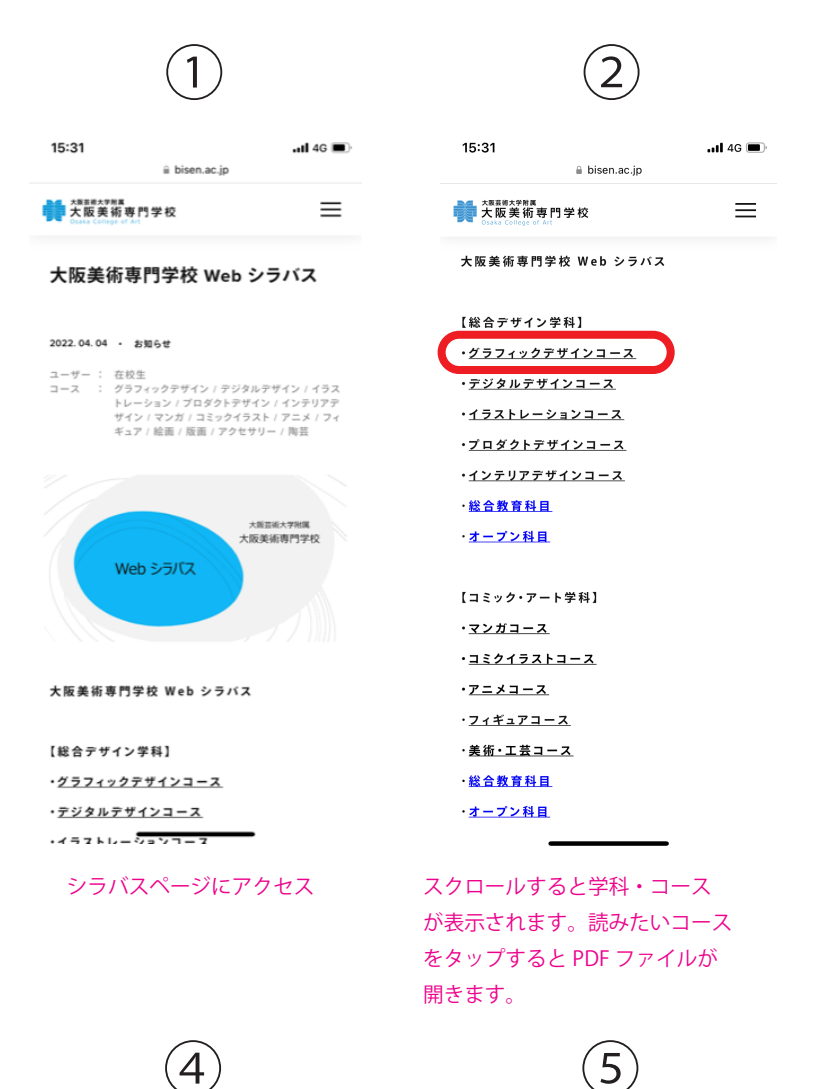

<section-header><section-header>

PDF ファイルが開きました。中央の アイコンをタップします。

(6)

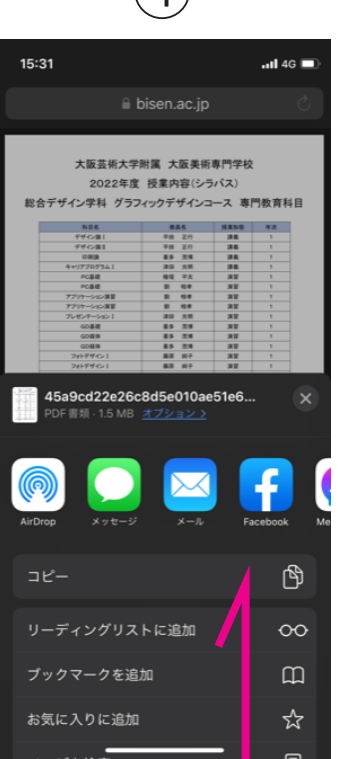

下部にメニューが現れます。下側に スクロールします。

| -                                                             |             |
|---------------------------------------------------------------|-------------|
| 15:31                                                         | .11 4G      |
| <b>45a9cd22e26c8d5e010ae51e</b><br>PDF書類・1.5 MB <u>オプションン</u> | 5 ×         |
| Image: AirDrop X > t - J²                                     | Facebook Me |
| コピー                                                           | Ф           |
| リーディングリストに追加                                                  | 00          |
| ブックマークを追加                                                     | m           |
| お気に入りに追加                                                      | ☆           |
| ページを検索                                                        | Ę           |
| ホーム画面に追加                                                      | Ð           |
| "ファイル"に保存                                                     | 8           |
| マークアップ                                                        | $\otimes$   |
| プリント                                                          | ē           |
| <u>アクションを編集</u>                                               |             |

「ページを検索」をタップします。

|                                         |                          | $\smile$     |       |             |  |
|-----------------------------------------|--------------------------|--------------|-------|-------------|--|
| 15:32                                   |                          |              |       | .11 4G 🔳    |  |
| 🔒 bisen.ac.jp                           |                          |              |       | S           |  |
|                                         |                          |              |       |             |  |
| 十匹共乐十学财富 十匹单乐审四学校                       |                          |              |       |             |  |
| ハ風云市ハナ市西 ハ風天市寺(1十以<br>2022年度 振士由安(に示パス) |                          |              |       |             |  |
| 総合デザイン学科 グラフィックデザインコース 専門教育科目           |                          |              |       |             |  |
|                                         | NDE                      | 886          | 12255 | <b>#</b> .2 |  |
|                                         | デザイン語:                   | <b>FB 20</b> | 24    | 1           |  |
|                                         | デザイン論王                   | <b>FB 21</b> | 24    | 1           |  |
|                                         | 4+17707941               | 20 10        | 24    | -           |  |
|                                         | PC基礎                     | 積暖 平太        | 22    | 1           |  |
|                                         | PC基础                     | 8 64         | 82    | 1           |  |
|                                         | アプリケーション演算<br>アプリケーション演算 | 0 64         | 37    | 1           |  |
|                                         | プレゼンターションコ               | 20 10        | 22    | 1           |  |
|                                         | GD基礎                     | 85 23        | 22    | 1           |  |
|                                         | GOER                     | 85 25        |       | <u>.</u>    |  |
|                                         | フォトデザインコ                 | 88 87        | 88    | 1           |  |
|                                         | フォトデザインコ                 | 88 87        | 28    | 1           |  |
|                                         | フォトデザインコ                 | 88 87        | 82    | 1           |  |
|                                         | 2031                     | AT 8         | 32    | 1           |  |
|                                         | ***                      | Art M        | **    | 1           |  |
|                                         |                          |              | 82    | 1           |  |
| 完了                                      | <b>、</b> タイポク            | ラフィ          |       | $\sim$      |  |
|                                         |                          |              |       |             |  |
|                                         |                          |              |       |             |  |
|                                         |                          |              |       |             |  |
| $\rightarrow$                           |                          |              |       | $\otimes$   |  |
|                                         |                          | $\equiv$     |       |             |  |
| ১                                       |                          | な            | は     | 空白          |  |
|                                         |                          |              |       |             |  |
| ABC                                     | ま                        |              | 6     |             |  |
|                                         |                          |              |       | 使案          |  |
|                                         | -                        |              |       |             |  |
|                                         |                          |              |       | 0           |  |
| <b></b>                                 |                          |              | Ā     |             |  |
|                                         |                          |              | _     |             |  |

検索したいキーワード(科目名や 教員名など)を入力し検索。

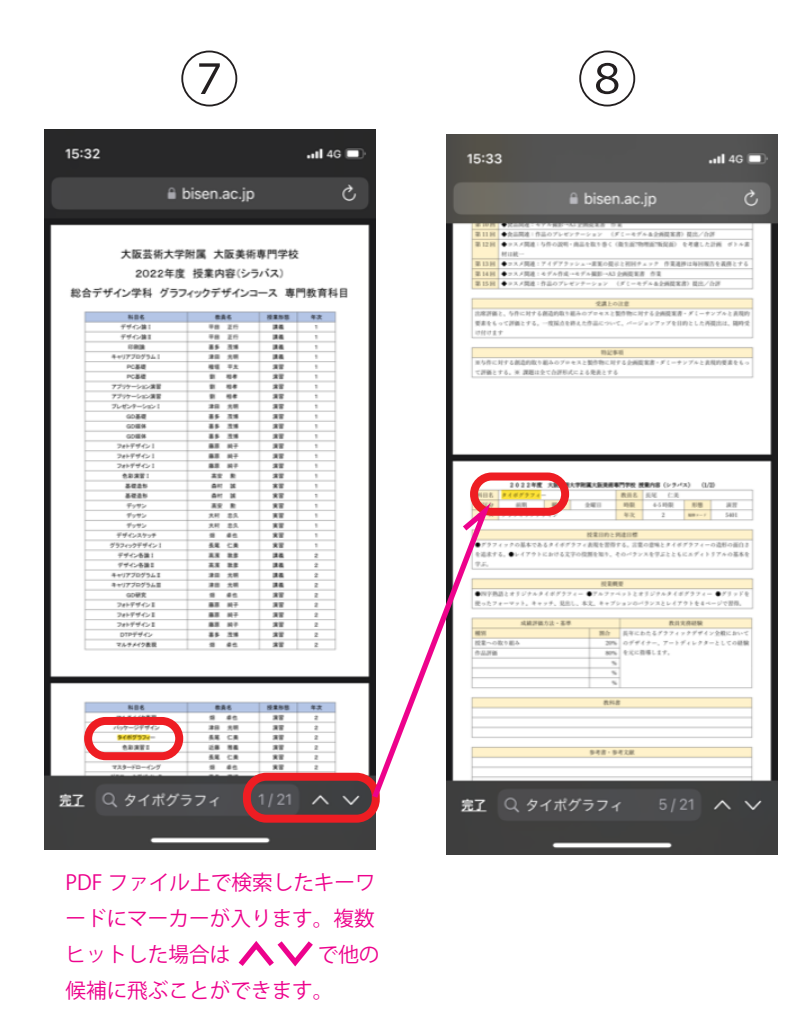

※iOS のバージョンにより操作方法や表示は異なる可能性があります。 ※iPhone の画面を例にしていますが、iPad でも同様に検索を活用できます。